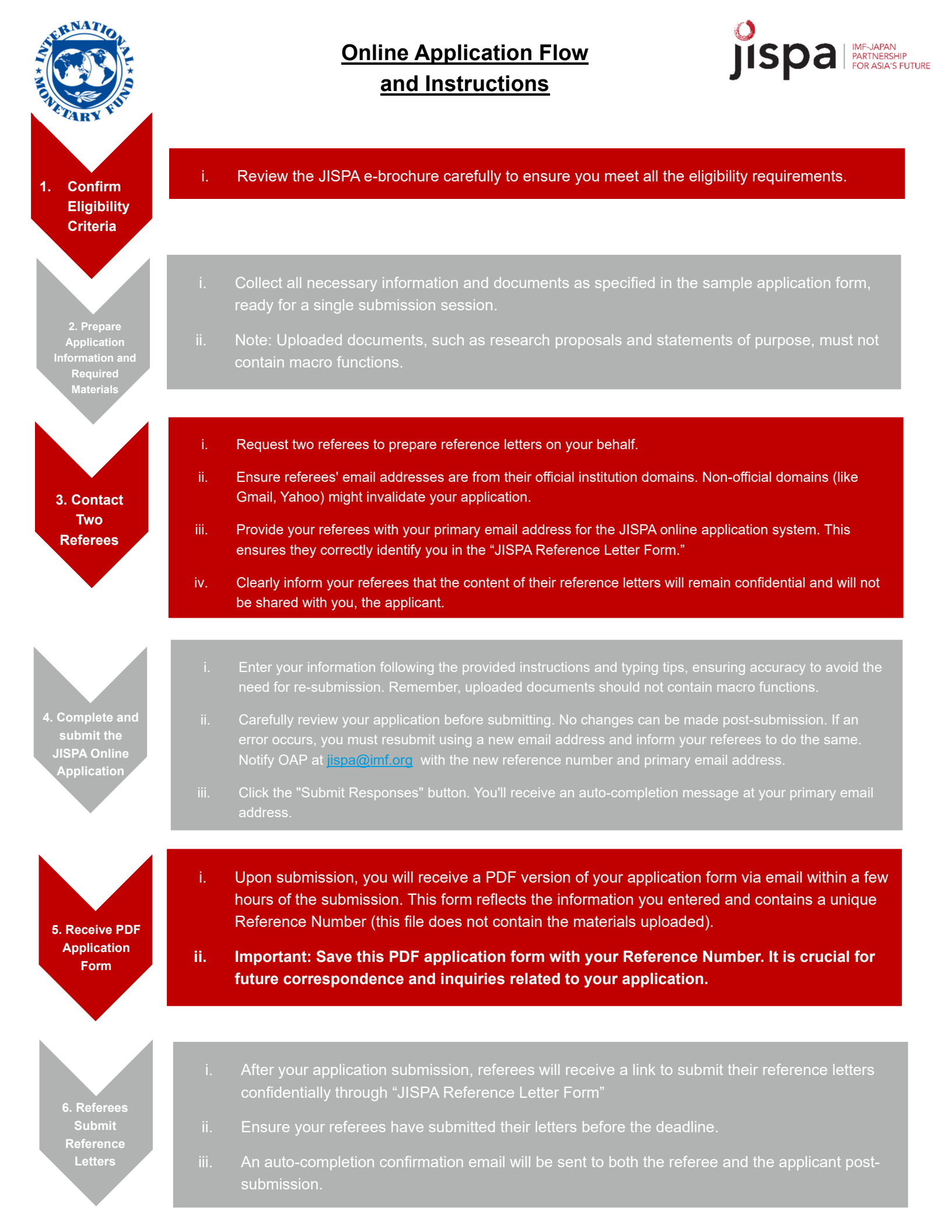

## **IMPORTANT NOTICES**

- 1. **Deadline:** Complete the entire process, including the confidential submission of reference letters by referees, by **November 1, 2024**. Your application will be processed only after your application and the reference letters are successfully provided by this due date.
- 2. **Confidentiality of Reference Letters:** The contents of the reference letters will remain confidential and will not be disclosed to you.
- 3. **PDF Application Form and Reference Number:** The PDF form you receive upon submission is vital for future correspondence. Ensure you save it securely.
- 4. **Auto-completion Messages:** Failure to receive these indicates incorrect email addresses. Restart the application or reference letter form with the correct address.

## **DOCUMENT SUBMISSION POST-SELECTION**

If selected in March 2025, you'll be required to send printed copies of the application form and original documents as per the provided checklist. Failure to comply will nullify your candidacy.

# **FINAL ADVICE**

- 1. Begin the application process early to give your referees ample time to submit their letters.
- 2. Double-check email addresses and document requirements to ensure a smooth application process.
- 3. Keep the PDF application form with your Reference Number safe for future inquiries or correspondence regarding your application.

#### [TYPING TIPS FOR THE ONLINE APPLICATION SYSTEM]

Please follow **the typing tips** below as well as instructions provided in the online application.

- 1. Please capitalize the first letter in the field and make all the other letters lower case when typing, e.g.: Last Name: Nguyen (NG: NGUYEN, nguyen)
- 2. Please capitalize the first letter in each part of any name, if the name consists of more than one word, e.g.: Department: Department of Macroeconomic Policy (NG: DEPARTMENT OF MACTOECONOMIC POLICY, department of macroeconomic policy)
- 3. If a field is not relevant to the applicant, please leave it BLANK (do NOT type N/A for this field)-Please be sure to complete all required fields.
- 4. If you have only a single name, please type this name in the field "Last Name" and then input N/A in the field "First name".
- 5. For a candidate from Vietnam, please leave the field "Middle Name" blank and enter your given name in the field "Given Name".
- 6. If you are from a branch office, please type the name of the branch office in the field of "Department". Then, the department of the branch office should be entered in the field of "Division".
- 7. Follow instructions on data format, such as time (MMYYYY) and phone numbers with a country code (**Do not start with +**), whenever stipulated on the online application form. (NG: +123 456 789)

# [PROCEED TO THE ONLINE APPLICATION SYSTEM]

ONCE YOU UNDERSTAND AND HAVE COMPLETED THE ABOVE STAGE, PLEASE PROCEED TO THE ONLINE APPLICATION.